Anteprima File Modifica Vista Vai Strumenti Finestra Aiuto

Condivid

🛄 🎿 🕲 🛜 🖾 Dom 23:07 Q 😑

Cerca

Ruota Modific

Per impedire agli alunni di scrivere sullo schermo condiviso, basta cliccare sulla voce MORE e selezionare nel menu a tendina che si aprirà l'opzione DISABLE ATTENDEE ANNOTATION.

| 1 | Chat                           |                   |
|---|--------------------------------|-------------------|
|   | Invite                         |                   |
|   | Record on this Computer        | 企業R               |
|   | Record to the Cloud            | <mark>ት</mark> ዙር |
|   | Disable Attendee Annotation    |                   |
|   | Show Names of Anotators        |                   |
|   | Hide Floating Mesting Controls | ^∵жн              |
|   | Optimize Scree Share for Video | Clip              |

Stop Share

Ovviamente tale opzione è attivabile solo dopo aver condiviso lo schermo. zoom.us Meeting View Edit Window Help

(i)

Start Video

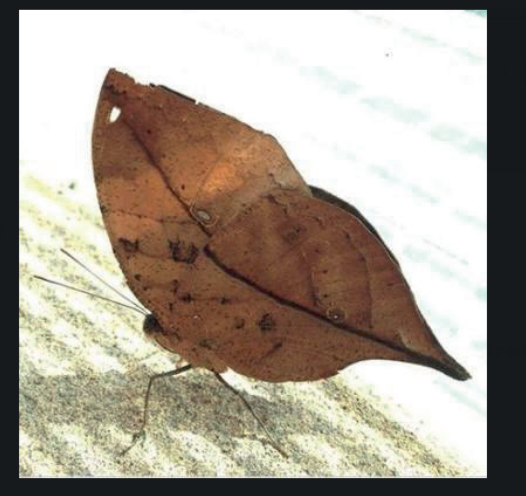

Per far sì che i ragazzi non possano condividere lo schermo, occorre cliccare sulla freccetta posta accanto al pulsante verde SHARE SCREEN e selezionare la voce ADVANCED SHARING OPTIONS.

 One participant can share at a time Multiple participants can share simultaneously
 Advanced Sharing Options...

Record

Chat

Share Scr

Reactions

(i)

Si aprirà allora questa finestra e, nella sezione "Who can share", si deve selezionare la voce ONLY HOST

|                               |                              | and the second second sec |
|-------------------------------|------------------------------|----------------------------------------------------------------------------------------------------|
| 00                            | Advanced Sharing Op          | otions                                                                                                    |
| How many partic               | ipants can share at the same | e time?                                                                                                    |
| One participan                | t can share at a time        |                                                                                                    |
| Multiple partici              | pants can share simultaneous | y (dual monitors recommended)                                                                                                    |
| Who can share?                |                              |                                                                                                    |
| Only Host                     | All Participants             |                                                                                                    |
| Who can start sh              | aring when someone else is   | sharing?                                                                                                    |
| <ul> <li>Only Host</li> </ul> | O All Participants           |                                                                                                    |
|                               |                              | A. Martin                                                                                                    |

A questo punto i ragazzi non potranno più condividere il loro schermo. A seconda delle esigenze, si possono scegliere anche altre opzioni.